## Move your server projects to the new location

## Moving your server projects to the new location

- 1. Stop Teamwork Server.
- 2. Copy the projects folder from:

| Teamwork Server version | Location of the projects folder                                                                                                 |
|-------------------------|----------------------------------------------------------------------------------------------------|
| 17.0.3 or earlier       | <teamwork directory="" installation="" server="">\projects on all operating systems</teamwork>                                  |
| 17.0.4 and 17.0.5       | C:\ProgramData\.magicdrawserver\ <version number="">\projectsem&gt; on Windows 7/8/10</version>                                 |
|                         | C:\Documents and Settings\All Users\ApplicationData\.magicdrawserver\ <version number="">\projects on Windows 2000/XP</version> |
|                         | C:\WINNT\Profiles\All Users\ApplicationData\.magicdrawserver\ <version number="">\projectsem&gt; on Windows NT4</version>       |
|                         | <install.root>/projects on other operating systems</install.root>                                                               |
|                         | Note that the projects folder is created automatically after starting Teamwork Server for the first time.                       |
| 18.0 or later           | C:\ProgramData\.magicdrawserver\projects on Windows 7/8/10                                                                      |
|                         | C:\Documents and Settings\All Users\ApplicationData\.magicdrawserver\projects on Windows 2000/XP                                |
|                         | C:\WINNT\Profiles\All Users\ApplicationData\.magicdrawserver\projects on Windows NT4                                            |
|                         | <install.root>/projects on other operating systems</install.root>                                                               |
|                         | Note that the projects folder is created automatically after starting Teamwork Server for the first time.                       |

3. Add the contents of the copied folder to the newly installed Teamwork Server projects folder.

## Modifying the muserver.projects\_directory property in muserver.properties file

- 1. Stop Teamwork Server.
- 2. From the *.magicdrawserver\data* folder, open the *muserver.properties* file. The *data* folder is located in the same folder as the *projects* folder. For the *projects* folder location, refer the preceding table.
- 3. In the muserver.projects\_directory line, specify the path to the projects folder. For example:

muserver.projects\_directory=C\:\\ProgramData\\.magicdrawserver\\17.0.5\\projects

## Changing the repository location in Administrator's Console

By changing the repository location, you can indicate the projects folder that contains the project you want to import.

To change the repository location and import projects:

- 1. In the Teamwork Administrator's Console window, Repository tab, next to the Location box, click the "..." button.
- 2. In the **Open** dialog, select the projects folder and click **Open**.
- 3. When you receive the warning, informing that in order to apply changes, you need to run repository test, click Run Test.
- 4. In the Repository Test Passed dialog, click OK.
- 5. Restart the server.